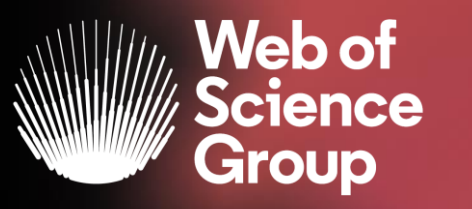

## Formación online sobre la Web of Science

#### Módulo B dirigido a los investigadores

Curso B2 – Reclamar mi "Author Record" y actualizar mi perfil de investigador en Publons

11 de diciembre de 2019 Formadora: Anne Delgado

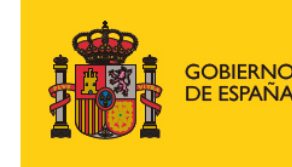

MINISTERIO DE CIENCIA, INNOVACIÓN Y UNIVERSIDADES

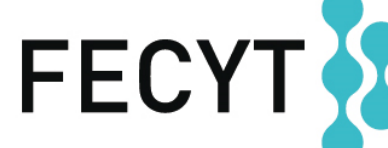

FUNDACIÓN ESPAÑOLA PARA LA CIENCIA Y LA TECNOLOGÍA Agenda Curso B2

- Los perfiles de los investigadores en Publons
  - > ¿Por qué Publons?
  - > El perfil completo de un investigador
  - ¿Cómo crear y actualizar mi perfil?
- NUEVO "Author Record" en la Web of Science
  - Reclamar mi "Author Record" y actualizarlo en Publons
  - Solicitar la corrección de un "Author Record" (bibliotecarios)

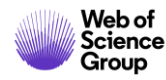

Agenda Curso B2

- Los perfiles de los investigadores en Publons
  - ¿Por qué Publons?
  - > El perfil completo de un investigador
  - ¿Cómo crear y actualizar mi perfil?
- NUEVO "Author Record" en la Web of Science
  - Reclamar mi "Author Record" y actualizarlo en Publons
  - Solicitar la corrección de un "Author Record" (bibliotecarios)

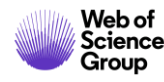

#### ¿Por qué Publons?

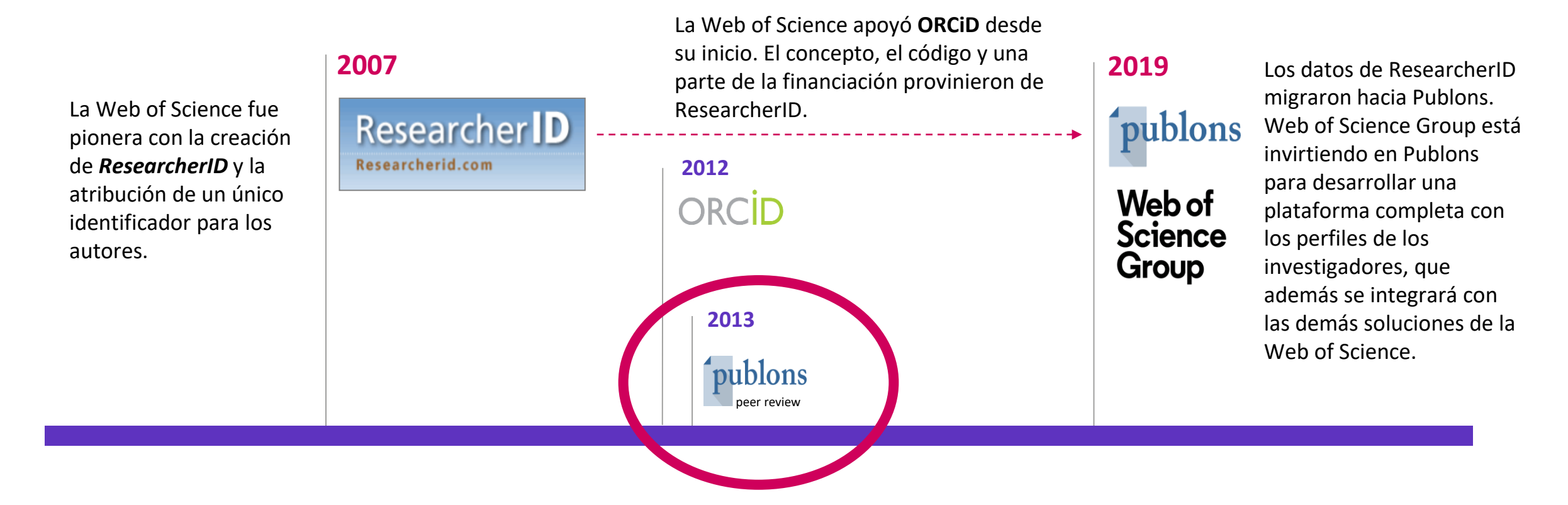

Publons fue la primera plataforma ofreciendo un servicio gratuito a los investigadores para hacer visible sus trabajos editoriales y de revisión por pares. Publons hace parte del grupo Web of Science desde 2017.

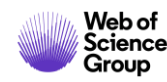

Agenda Curso B2

- Los perfiles de los investigadores en Publons
  - > ¿Por qué Publons?
  - > El perfil completo de un investigador
  - ¿Cómo crear y actualizar mi perfil?
- NUEVO "Author Record" en la Web of Science
  - Reclamar mi "Author Record" y actualizarlo en Publons
  - Solicitar la corrección de un "Author Record" (bibliotecarios)

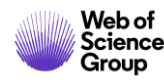

#### ¿Cómo buscar en Publons?

| publons               | BROWSE COMMUN TY FAQ Q   |
|-----------------------|--------------------------|
| Researchers           | Researchers              |
| _                     | Journals                 |
| Research              | Publications             |
|                       | Institutions             |
| HIDE FILTERS          | Countries/Regions        |
| Name                  | Research fields          |
| Institutions          | Countries/Regions        |
| Web of Science Core ( | Sellection only          |
|                       | Highly Cited Researchers |

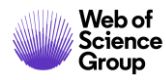

#### Un perfil de investigador en Publons (1/4)

| JN                                                                                      | Juan J. Nieto       Web of Science ResearcherID <sup>®</sup><br>B-1729-2010                                                                                                    |
|-----------------------------------------------------------------------------------------|----------------------------------------------------------------------------------------------------|
| <ul> <li>Summary</li> <li>Metrics</li> <li>Publications</li> <li>Peer review</li> </ul> | Research Fields<br>ANALYSIS APPLIED MATH BIOINFORMATICS AND COMPUTATIONAL BIOLOGY MATHEMATICAL BIOLOGY<br>MATHEMATICAL MODELING MATHEMATICAL SCIENCES<br>Identifiers<br>Web of Science ResearcherID® B-1729-2010<br>ORCID 0000-0001-8202-6578 |

#### Un perfil de investigador en Publons (2/4)

Web of Science Group

| Researchers 🕨 Juan J. Nieto |                                                                                                    |               |
|-----------------------------|----------------------------------------------------------------------------------------------------|---------------|
| Summary                     | Journals published in                                                                                                    |               |
| II. Metrics                 | (21) Journal of Mathematical Analysis WOS (21) Nonlinear Analysis WOS                                                     |               |
| Publications                | (13) Applied Mathematics and Computa WOS (12) Boundary Value Problems WOS (                                               |               |
| <b>Q</b> Peer review        | (11) Abstract and Applied Analysis (11) Computers & Mathematics with Ap WOS                                               |               |
|                             | (10) Advances in Difference Equations WOS (10) Journal of Computational and Appl WOS (                                    |               |
|                             | (8) Applied Mathematics Letters WOS (7) Dynamic Systems and Applications WOS                                              |               |
|                             | Showing 10 of 112 SHOW MORE                                                                                               |               |
|                             |                                                                                                    |               |
|                             |                                                                                                    |               |
|                             | Publication list 304 publications Sort by Cita                                                                            | ation count 🔻 |
|                             |                                                                                                    |               |
|                             | < 1 2 3 30 31 >                                                                                                    | TIMES CITED   |
|                             | Contractive mapping theorems in partially ordered sets and applications to ordinary differential equations web of science | 700           |
|                             | Authors: Juan J. Nieto; Rodriguez-Lopez, R<br>Published: 2005 in ORDER<br>DOI: 10.1007/S11083-005-9018-5                  | 199           |

8

#### Un perfil de investigador en Publons (3/4)

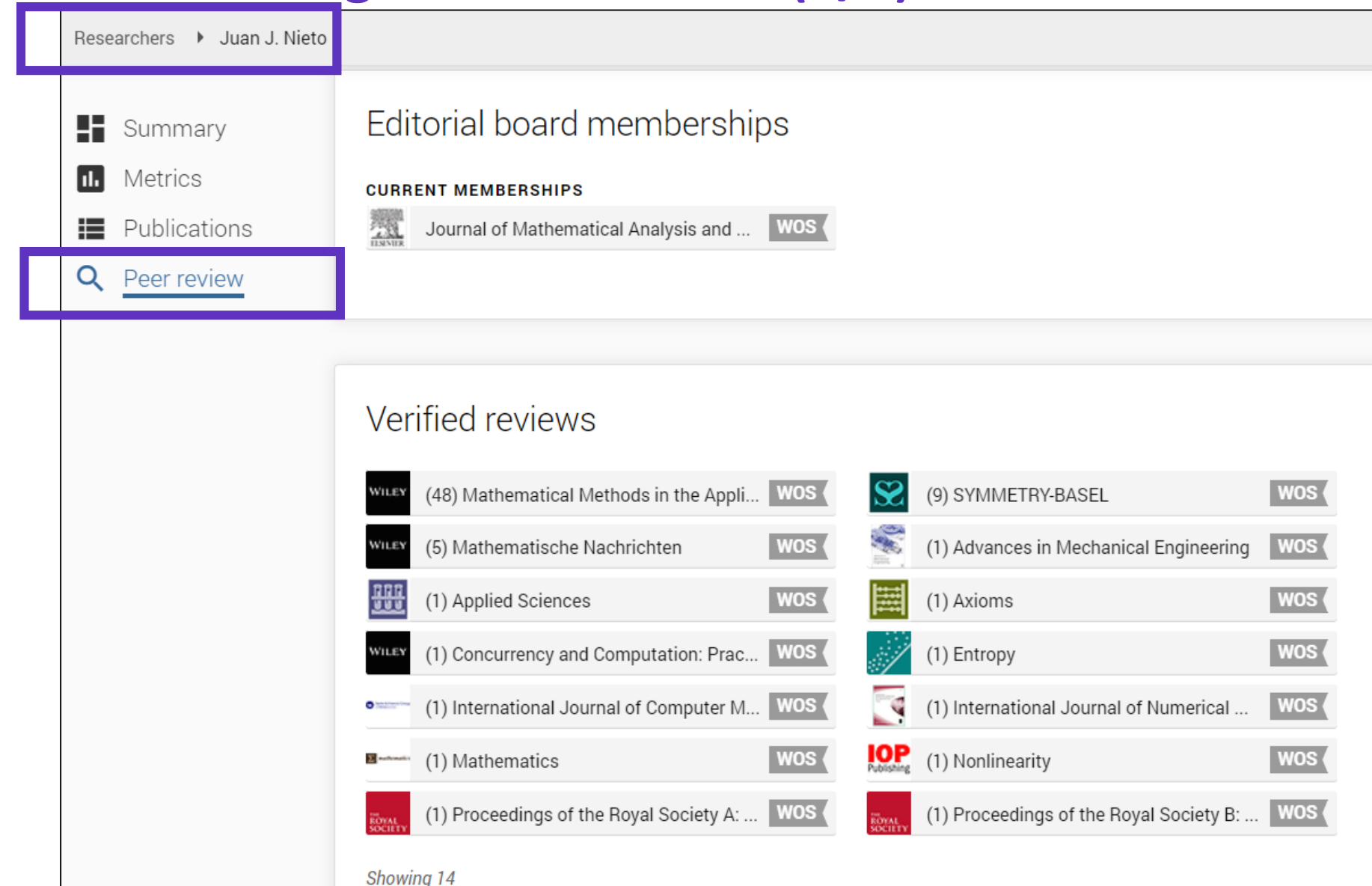

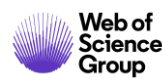

### Un perfil de investigador en Publons (4/4)

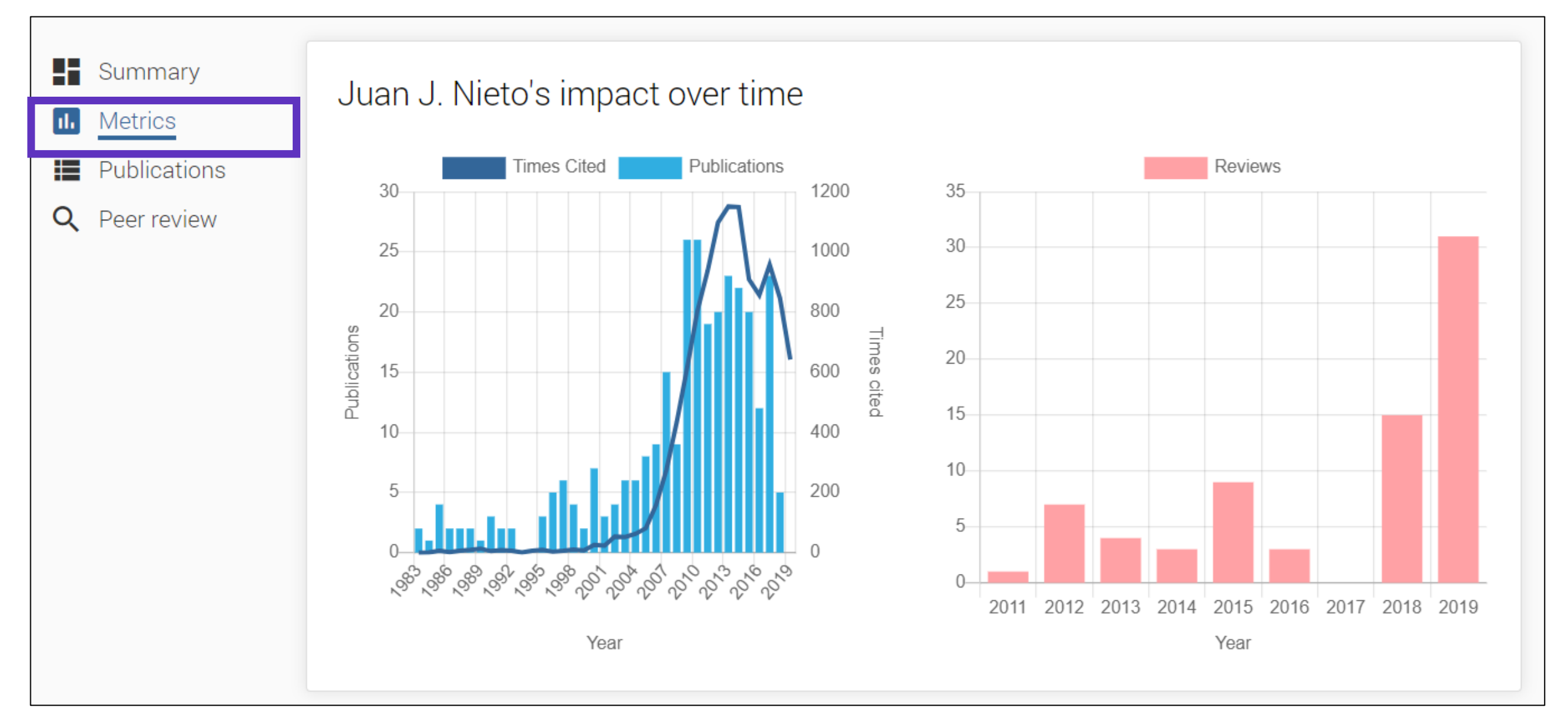

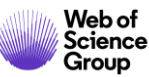

Agenda Curso B2

- Los perfiles de los investigadores en Publons
  - ¿Por qué Publons?
  - > El perfil completo de un investigador
  - ¿Cómo crear y actualizar mi perfil?
- NUEVO "Author Record" en la Web of Science
  - Reclamar mi "Author Record" y actualizarlo en Publons
  - Solicitar la corrección de un "Author Record" (bibliotecarios)

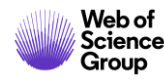

## **Crear mi perfil en Publons (1/4)**

Group

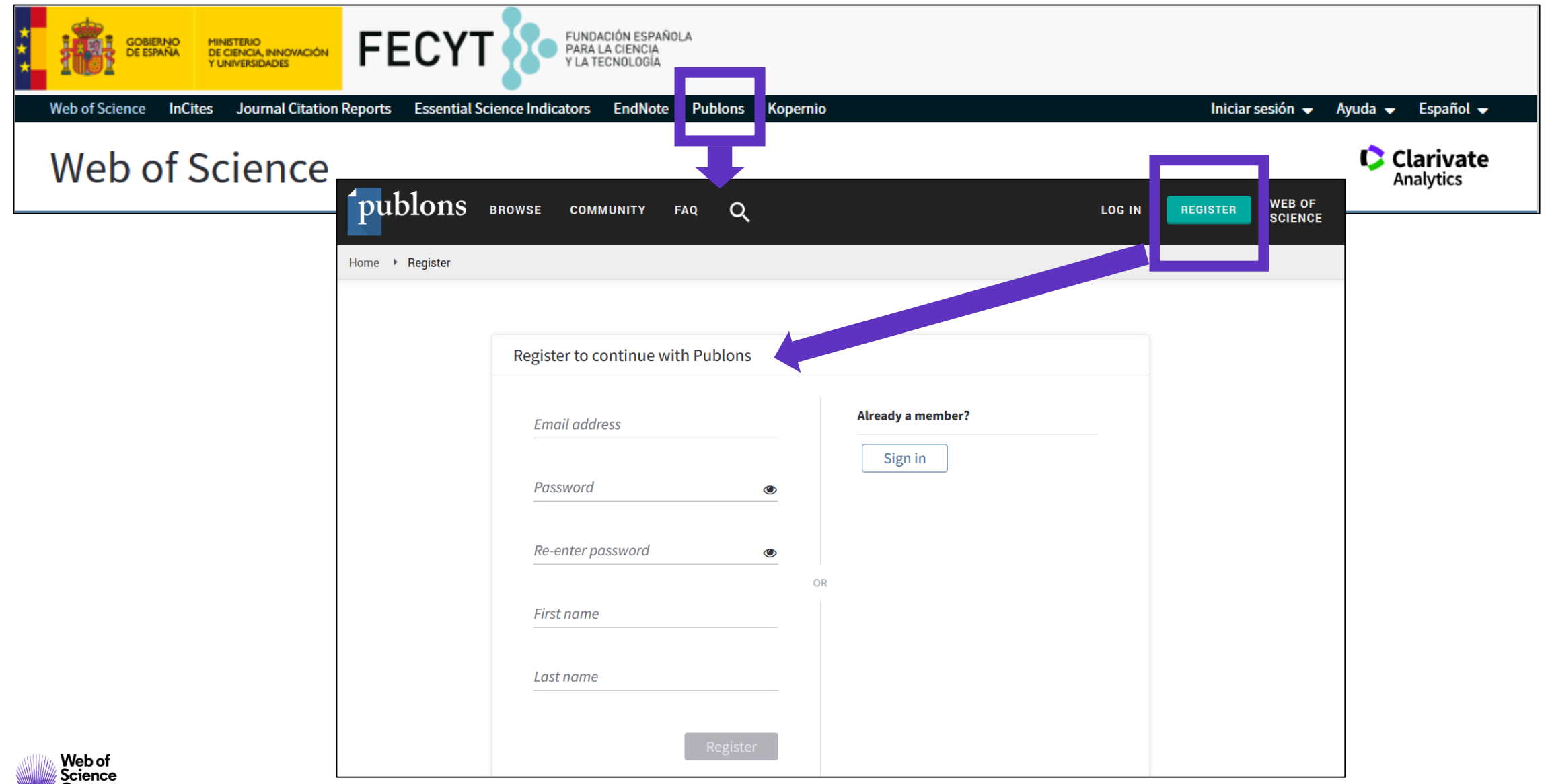

## Crear mi perfil en Publons (2/4)

| Ĩ    | ublons browse                                                          | COMMUNITY FAQ (                                                                                              | Q                                                                               |                                                                                      |                                                  |                                                   |
|------|------------------------------------------------------------------------|----------------------------------------------------------------------------------------------------|---------------------------------------------------------------------------------|--------------------------------------------------------------------------------------|--------------------------------------------------|---------------------------------------------------|
| Priv | ate Dashboard 🕨 Summary                                                |                                                                                                    |                                                                                 |                                                                                      |                                                  | Private Dashboard                                 |
|      | Private da                                                             | ishboard - Sum                                                                                               | mary                                                                            | <b>Web o</b><br>L-5046-                                                              | f Science Re<br>2019                             | View Profile<br>Export Verified Record            |
| •    | <b>K</b>                                                               |                                                                                                    |                                                                                 |                                                                                      |                                                  | Notifications<br>( 0 unseen / 0 unread)           |
| >    | Dashboard summary<br>Public profile<br>Export verified record          |                                                                                                    |                                                                                 |                                                                                      |                                                  | Settings                                          |
| Ū    | My records<br>Publications<br>Peer reviews<br>Editor records<br>Awards | Track my citations<br>Get the Web of Science<br>Core Collection citation<br>counts for your<br>publications. | Manage my reviews<br>Add new or past peer<br>reviews to show your<br>expertise. | See my profile<br>See what your profile looks<br>like to other people on<br>Publons. | Export m<br>Download yo<br>funding or<br>applica | Log out<br>our record for<br>promotion<br>ations. |
| P.   | Activity<br>Notifications<br>Pending records                           | Recent notification                                                                                          | S                                                                               |                                                                                      |                                                  |                                                   |

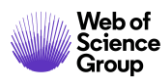

## Crear mi perfil en Publons (3/4)

| Scored publications<br>Followed publications | Alternative publishing names<br>A. De Sousa Delgado                                                                              | had the chance to always evolve in a multicultural<br>and multilingual environment.                 |
|----------------------------------------------|----------------------------------------------------------------------------------------------------|----------------------------------------------------------------------------------------------------|
| Endorsements<br>ResearcherID badge           | Country/Region<br>France                                                                                                    | My educational background in chemical science<br>brought me to start my career as a researcher. For |
| Settings                                     |                                                                                                    | •                                                                                                   |
| Account                                      | Research fields                                                                                                    |                                                                                                    |
| Affiliations                                 | Select your fields of research here.                                                                                             |                                                                                                    |
| Permissions                                  | Research field                                                                                                    |                                                                                                    |
|                                              | POLYMER CHEMISTRY AND BIOMEDICAL POLYMERS X                                                                                      |                                                                                                    |
|                                              | Add each field separately. Existing fields will appear in a dropdo present, add it by pressing enter.                            | wn as you type. If the field you want to add is not                                                 |
|                                              | Metrics visibility                                                                                                    |                                                                                                    |
|                                              | Metrics are displayed on your profile page and provide an overv<br>They will never identify you as the reviewer of a manuscript. | iew of your publication and review activity.                                                        |
|                                              | Allow others to see your publication and review metrics                                                                          | Allow others to see your Web of Science h-index on your profile                                     |
|                                              |                                                                                                    |                                                                                                    |

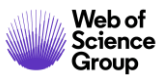

### Crear mi perfil en Publons (4/4)

| <ul> <li>Settings</li> <li>Account</li> <li>Profile</li> <li>Affiliations</li> </ul> | ORCID Settings<br>You have linked ORCID record: iD https://orcid.org/0000-0001-7336-0275                                                                                                    |
|--------------------------------------------------------------------------------------|----------------------------------------------------------------------------------------------------|
| Email<br>Permissions                                                                 | UPDATE YOUR ORCID WORKS FROM PUBLONS<br>Click the button below to allow Publons to add your publications and verified pre-publication reviews to<br>your ORCID record.                             |
|                                                                                      | GRANT PUBLONS PERMISSION TO UPDATE YOUR ORCID WORKS                                                                                                    |
|                                                                                      | Click the button below to allow Publons to keep your ResearcherID up to date on your ORCID record. If you have a ResearcherID it will be exported to the "Other IDs" section of your ORCID record. |
|                                                                                      | SAVE CHANGES                                                                                                    |

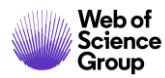

## Actualizar mi perfil en Publons (1/2)

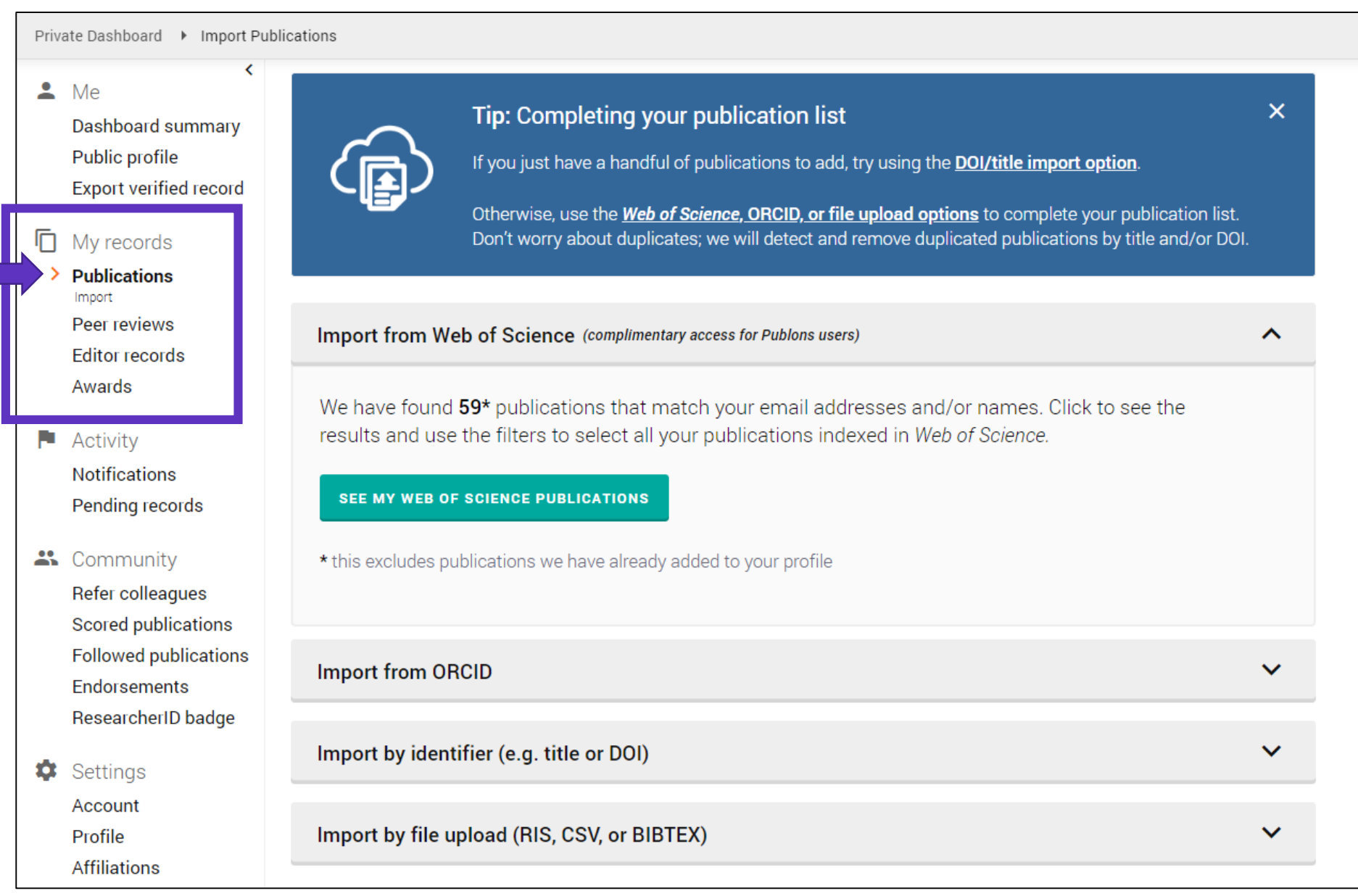

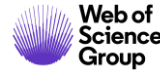

## Actualizar mi perfil en Publons (1/2)

Declare sus publicaciones directamente desde la *Web of Science* y expórtelas hacia su perfil de Publons Utilice el mismo email para sus cuentas en la Web of Science y Publons (y evite la duplicación de su perfil)

| Results: 303<br>(from Web of Science Core Collection)       | Sort by: Date ↓ Times Cited Usage Count Relevance More                              |
|-------------------------------------------------------------|-------------------------------------------------------------------------------------|
| You searched for: AUTHOR IDENTI<br>FIERS: (B-1729-2010)More | Select Page Export Add to Marked I st                                               |
| 🌲 Create Alert                                              | EndNote Desktop                                                                     |
|                                                             | 1. Necessar EndNote Online :ence of non-constant solutions generated by impulses of |
|                                                             | second of Other File Formats                                                        |
| Refine Results                                              | Claim on Publons - track citations                                                  |
|                                                             | Published InCites                                                                   |
| Search within results for Q                                 | <b>∂</b> Free FECYT CVN                                                             |
|                                                             | RefWorks                                                                            |
| Filter results by                                           | 2. Analytica<br>Print<br>Browniar                                                   |
| Filler results by:                                          | Email<br>By: Ding, X                                                                |
| Open Access (139)                                           | ENTROPY Fast 5K Published: JAN 2018                                                 |

#### ¿Preguntas sobre Publons?

| publons BRG   | WSE COMMUNITY |   |                            |
|---------------|---------------|---|----------------------------|
| Researchers   |               |   | ResearcherID co<br>Publons |
| Rosparahor    | · C           |   | For Researchers            |
| I NESEAI CHEI | 3             |   | For Editors                |
| HIDE FILTERS  | CLEAR ALL     |   | For Publishers             |
| Name          |               | 1 | For Academy                |
|               |               | _ |                            |

|          | <b>p</b> Publons                                                                                                    |                                                                                                    |
|----------|----------------------------------------------------------------------------------------------------|----------------------------------------------------------------------------------------------------|
| comes to | Home Solutions Forums                                                                                                    |                                                                                                    |
| :rs      | How can we help you today?<br>Enter your search term here                                                                                                    | SEARCH     New support ticket     Check ticket status                                                                                                    |
| 5        | Solution home Researcher FAQs                                                                                                    |                                                                                                    |
|          | General Info (9)                                                                                                    | Authenticating with Publons (6)                                                                                                    |
|          | <ul> <li>How does Publons work?</li> <li>Why recognise reviewers?</li> <li>What review information does Publons display?</li> <li>What is Publons' business model?</li> <li>How do you know when a paper has been published?</li> </ul> | <ul> <li>Authenticating with Publons: what's changed?</li> <li>How do I log in to Publons?</li> <li>My account is blocked. What should I do?</li> <li>My account is locked or suspended. What should I do?</li> <li>How to allow Cookies in your browser</li> </ul> |
|          | » See all 9 articles                                                                                                    | » See all 6 articles                                                                                                    |
|          | Reviewers (25)                                                                                                    | Reviews@publons (8)                                                                                                    |
|          | What security measures do you use to ensure my privacy?                                                                                                    | W How do I find and add old reviews?                                                                                                    |
|          | Not all reviews are created equal. How do you reward great reviews?                                                                                                    | What counts as a review receipt?                                                                                                    |
|          | Exporting verified reviews to ORCID - is this possible?                                                                                                    | Can I send multiple review receipts in a single email?                                                                                                    |
|          | <ul> <li>Who owns the Review ?</li> <li>Does the author have a say in what review information is available on Public</li> </ul>                                                                                                    | <ul> <li>Should Fadd the review myself before sending the receipt?</li> <li>How long will it take to process?</li> </ul>                                                                                                    |
|          | » See all 25 articles                                                                                                    | » See all 8 articles                                                                                                    |

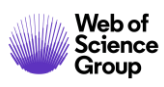

Agenda Curso B2

- Los perfiles de los investigadores en Publons
  - ¿Por qué Publons?
  - > El perfil completo de un investigador
  - ¿Cómo crear y actualizar mi perfil?
- NUEVO "Author Record" en la Web of Science
  - Reclamar mi "Author Record" y actualizarlo en Publons
  - Solicitar la corrección de un "Author Record" (bibliotecarios)

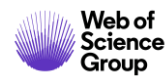

#### Evolución en identificadores de autor y perfiles

#### Una experiencia única para identificadores de autor únicos.

Web of Science y Publons tienen un número de identificación único.

Web of Science ResearcherID vincula los datos desambiguados a través de los sistemas en una relación bidireccional.

- Crear un perfil de Publons generará un RID de Web of Science
- Los autores pueden corregir sus publicaciones (de la Colección Principal) en Publons y esos cambios se reflejan automáticamente en la Web of Science.

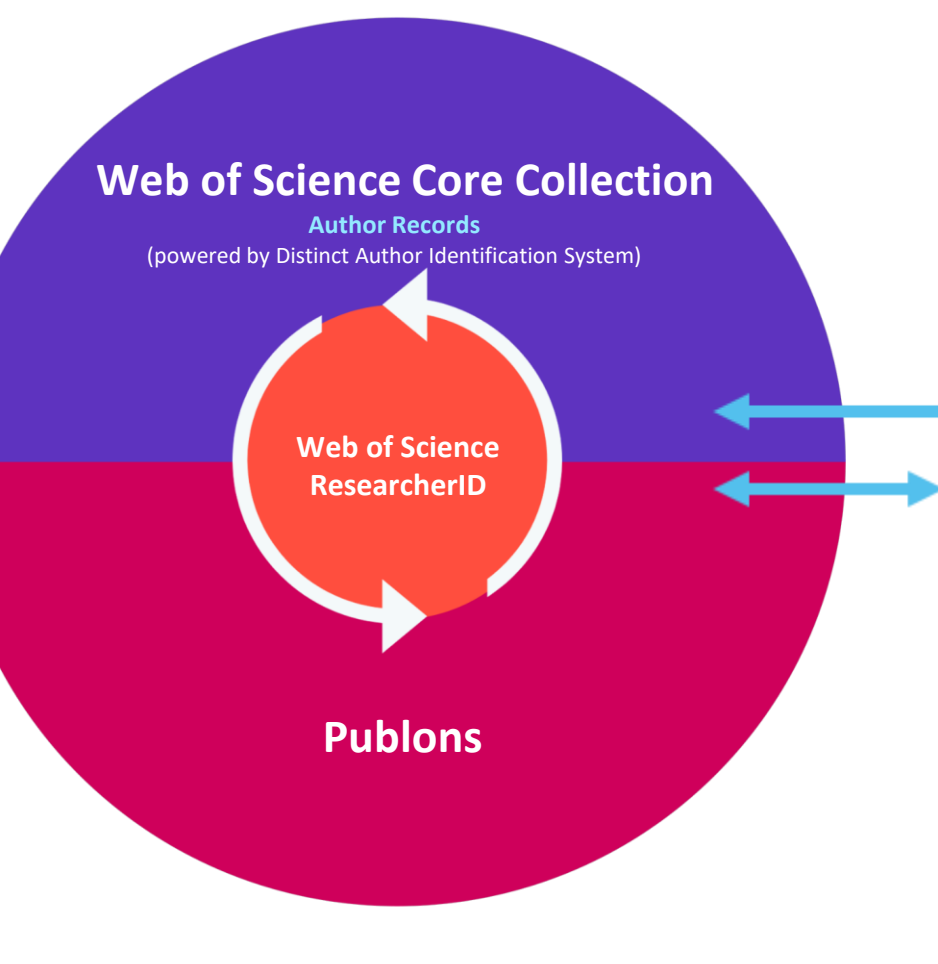

#### Una forma más fácil de administrar perfiles

Actualice su ORCID y las correcciones se sincronizarán automáticamente con Web of Science.

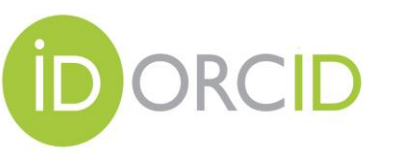

Actualice su perfil de Publons y los cambios se pueden enviar a ORCID - o -

Actualice su ORCID y los cambios se pueden enviar a Publons.

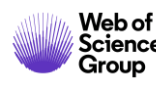

#### Todo empieza con una búsqueda de autor simple, rápida e intuitiva

Search by

Web of Science

**ResearcherID or ORCiD** 

Una nueva búsqueda de autor rápida y eficiente guía a los usuarios con el objetivo de localizar fácilmente al autor que están buscando. Independientemente de cuán común sea su nombre.

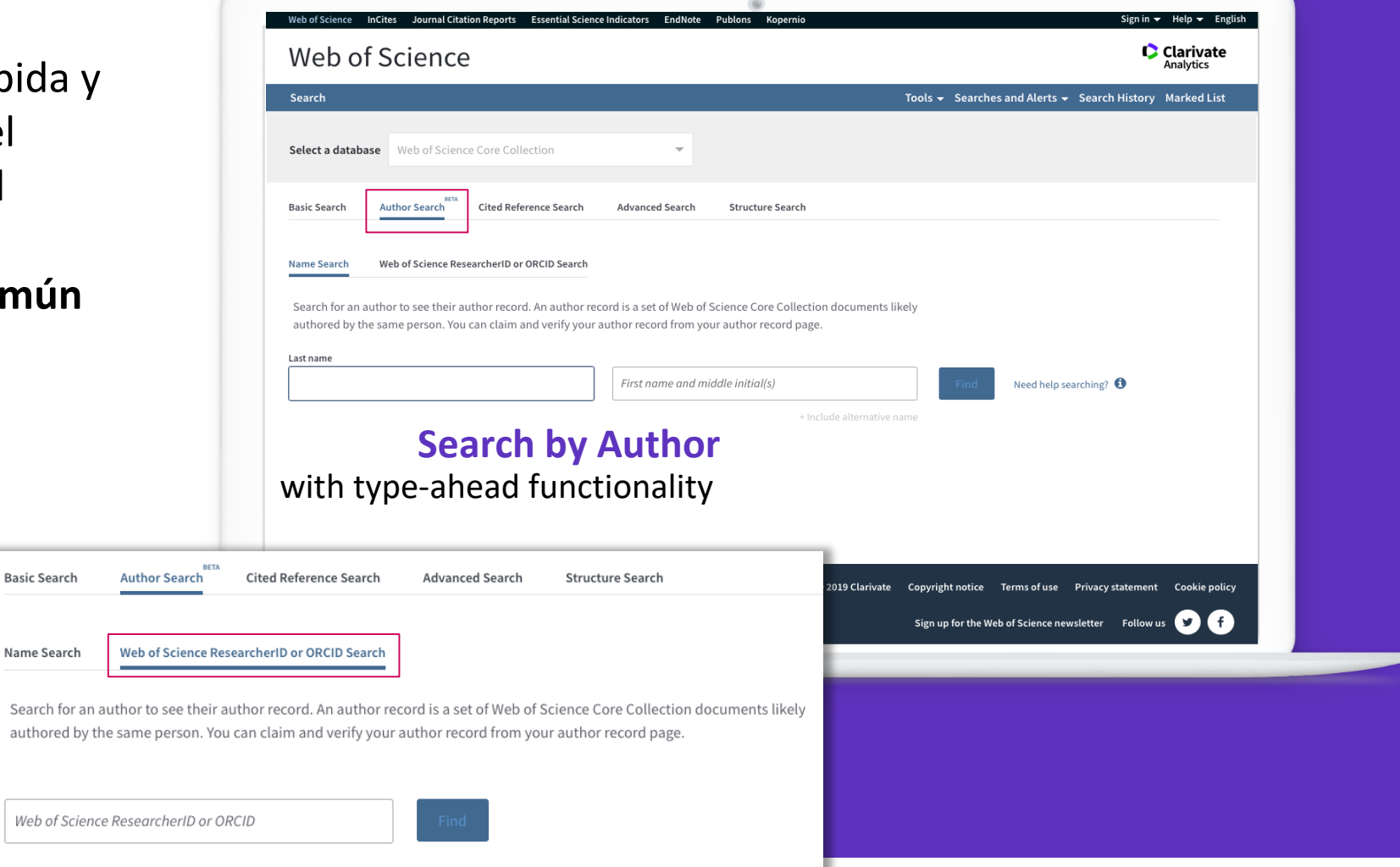

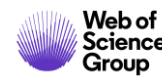

### Su experiencia de búsqueda se ajusta automáticamente según el nivel de ambigüedad del nombre

- Los nombres completamente únicos le llevarán directamente al Author Record.
- Los nombres moderadamente ambiguos le llevan a una pantalla de resultados donde puede seleccionar el registro correcto o combinar registros en una vista de autor.
- Los nombres altamente ambiguos guiarán intuitivamente a los usuarios para refinar aún más su búsqueda (como se muestra) antes de ir a la página de resultados.

Nuestro algoritmo de desambiguación utiliza más de 40 indicadores para agrupar publicaciones probablemente creadas por la misma persona en un Author Record.

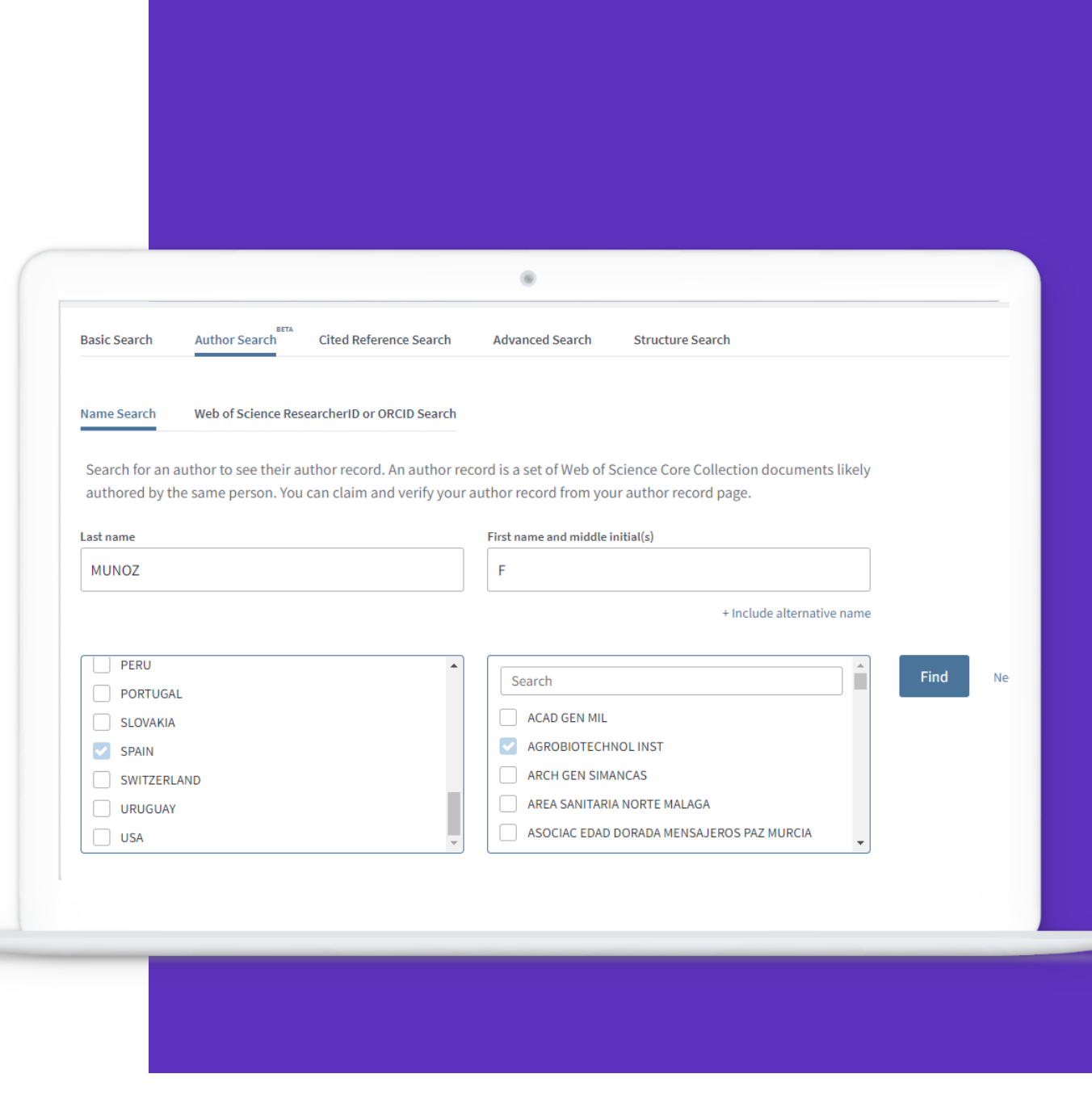

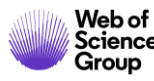

#### Los mismos autores. Nueva vista NEW Author Record (BETA)

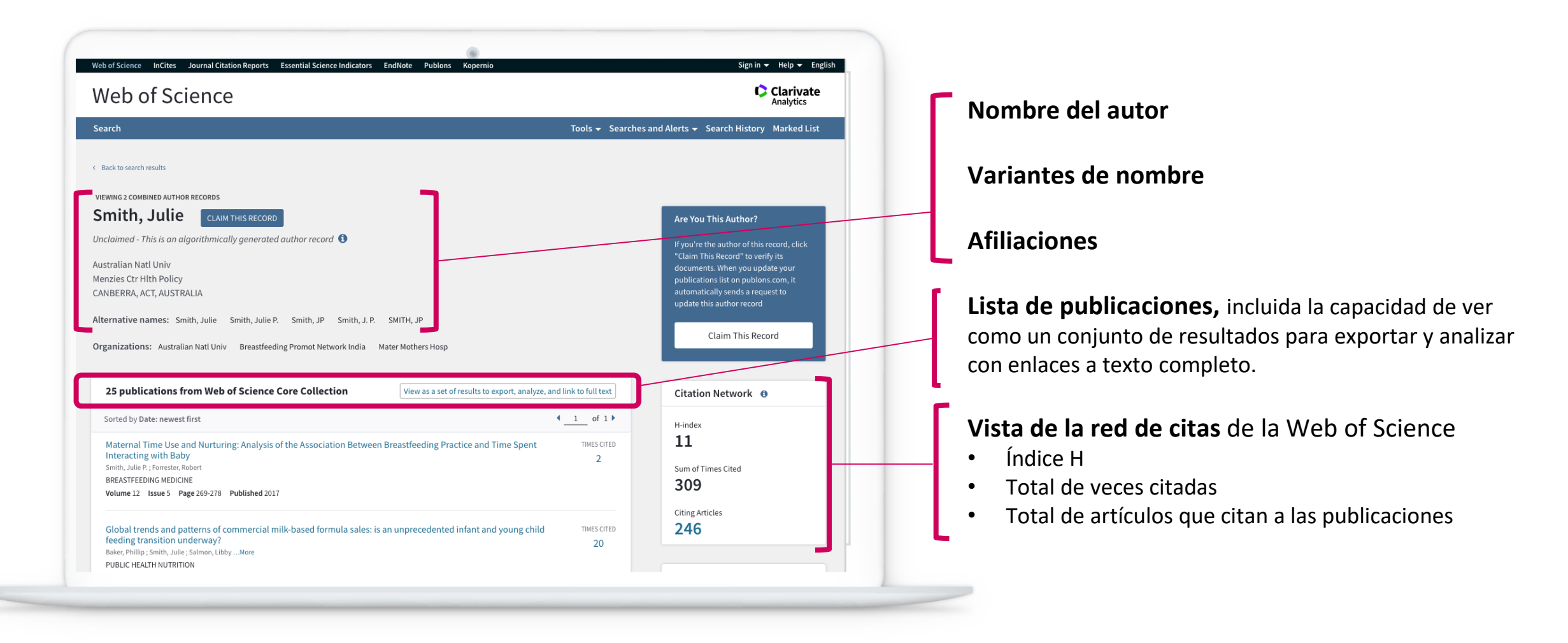

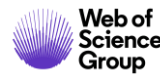

Agenda Curso B2

- Los perfiles de los investigadores en Publons
  - ¿Por qué Publons?
  - > El perfil completo de un investigador
  - ¿Cómo crear y actualizar mi perfil?
- NUEVO "Author Record" en la Web of Science
  - Reclamar mi "Author Record" y actualizarlo en Publons
  - Solicitar la corrección de un "Author Record" (bibliotecarios)

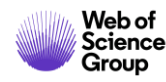

#### Los datos del autor ahora están bajo su control

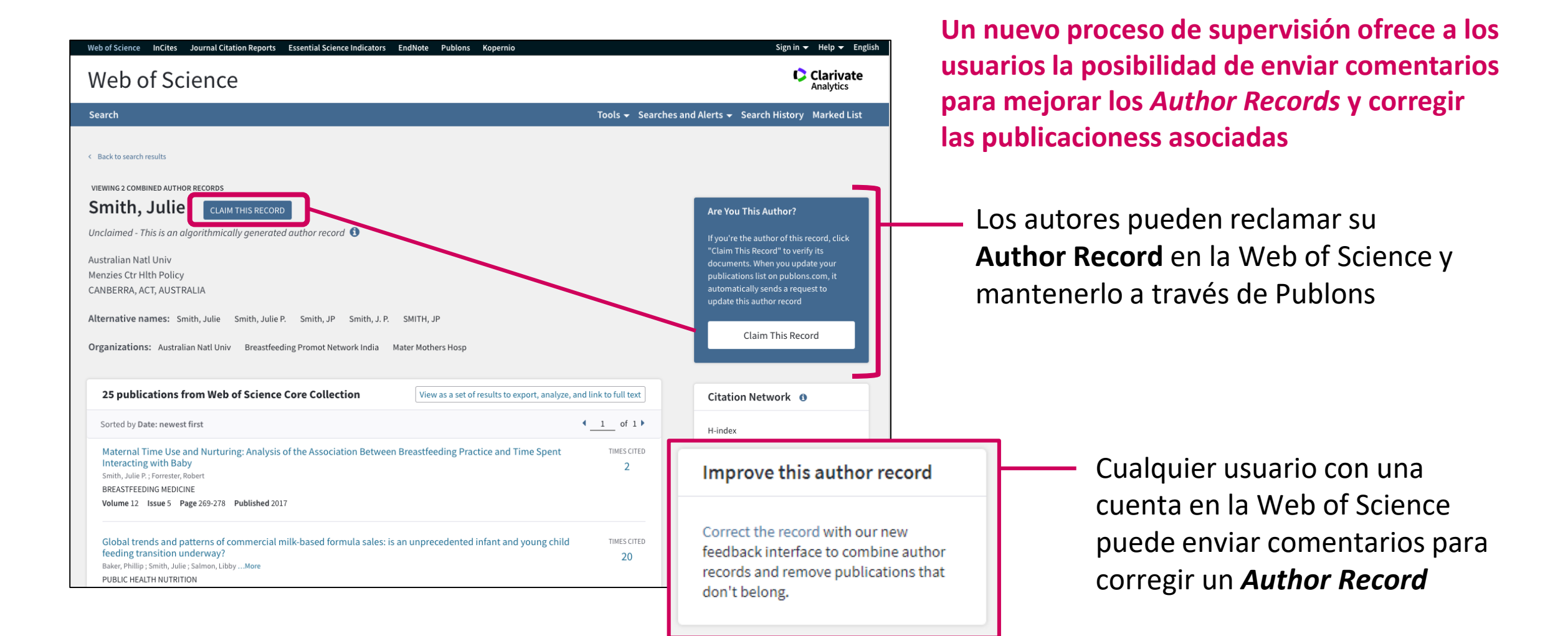

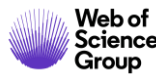

#### Sólo los autores pueden reclamar su "Author Record"

| leb of Science                                                               |                                                                   | Clarivate<br>Analytics                                                          |                           |                                                       |
|------------------------------------------------------------------------------|-------------------------------------------------------------------|---------------------------------------------------------------------------------|---------------------------|-------------------------------------------------------|
| arch                                                                         | Tools 🗸 Search                                                    | es and Alerts 👻 Search History Marked List                                      |                           |                                                       |
| Back to search results                                                       |                                                                   |                                                                                 |                           |                                                       |
| wing 2 combined author records mith, Julie claim this record                 |                                                                   | Are You This Author?                                                            | Claim Ownership Of I      | his Web of Science ResearcherID Record                |
| :laimed - This is an algorithmically generated author record 🕚               |                                                                   | If you're the author of this record, click<br>"Claim This Record" to verify its | Claim this record by regi | stering for a new Publons account or sign into Pu     |
| nzies Ctr Hlth Policy                                                        |                                                                   | documents. When you update your<br>publications list on publons.com, it         | using your web of Science | ce username and password, and then confirm owi        |
| NBERRA, ACT, AUSTRALIA                                                       |                                                                   | automatically sends a request to<br>update this author record                   |                           |                                                       |
| ernative names: Smith, Julie Smith, Julie P. Smith, JP Smith, J. P. SMITI    | 4, JP                                                             |                                                                                 |                           | Claim This Record On Pu                               |
| ganizations: Australian Natl Univ Breastfeeding Promot Network India Mater M | sthers Hosp                                                       | Claim This Record                                                               |                           |                                                       |
| 25 publications from Web of Science Core Collection                          | iew as a set of results to export, analyze, and link to full text | Citation Network                                                                |                           | Publons is public profile and private dashboard made  |
| Sorted by Date: newest first                                                 | ↓ 1 of 1 ▶                                                        | Hinder                                                                          | publons                   | researchers to manage, track, evaluate and showcase   |
| Maternal Time Use and Nurturing: Analysis of the Association Between Breast  | feeding Practice and Time Spent TIMES (ITED                       | 11                                                                              |                           | research contributions.                               |
| Interacting with Baby                                                        | 2                                                                 |                                                                                 |                           |                                                       |
| BREASTFEEDING MEDICINE                                                       |                                                                   |                                                                                 |                           | Publons is a product of the Web of Science Group, par |
| Volume 12 Issue 5 Page 269-278 Published 2017                                |                                                                   | 303                                                                             |                           | Clarivate Network.                                    |
|                                                                              |                                                                   | Citing Articles                                                                 |                           |                                                       |
| feeding transition underway?                                                 | precedented infant and young child TIMES CITED 20                 | 240                                                                             |                           |                                                       |
| Baker, Phillip ; Smith, Julie ; Salmon, LibbyMore                            |                                                                   |                                                                                 |                           |                                                       |

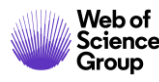

## A continuación, podré actualizar mi lista de publicaciones en Publons

#### Data sent to Web of Science

The publications you add to your Publons profile are automatically sent to Web of Science where they update your Web of Science author record.

Below you can see and change the publication data that Publons has sent to Web of Science to update your author record.

Show claimed publications

Show rejected publications

<u>https://publons.com/dashboard/records/publication/authored/</u> https://publons.com/dashboard/records/publication/wos-author-record/

#### 1 2 3

Web of

Science Group

| STATUS   | DATE        | TITLE (CLICK TO VIEW IN WEB OF SCIENCE)          | JOURNAL/CONFERENCE      | CLICK TO UNDO       |
|----------|-------------|--------------------------------------------------|-------------------------|---------------------|
| Rejected | 11 Oct 2019 | LEUCOCYTOSIS IN RESPONSE TO BACTERAEMI           | NATURE                  | Add to profile      |
| Rejected | 09 Jun 2019 | ANALYSIS OF LACBED PATTERNS FROM INP ING         | INSTITUTE OF PHYSIC     | Add to profile      |
| Rejected | 09 Jun 2019 | MEASUREMENT OF BURGERS VECTOR FROM LA            | INSTITUTE OF PHYSIC     | Add to profile      |
| Claimed  | 04 Dec 2018 | Near-zero-moment ferromagnetism in the semico    | Physical Review B       | Remove from profile |
| Rejected | 09 Jun 2019 | Study of AgBr platelets by convergent beam elect | ELECTRON MICROSCO       | Add to profile      |
| Rejected | 09 Jun 2019 | MEASUREMENT OF STRAIN IN SILVER-HALIDE P         | ULTRAMICROSCOPY         | Add to profile      |
| Rejected | 09 Jun 2019 | The determination of absorption parameters in Si | ELECTRON MICROSCO       | Add to profile      |
| Claimed  | 04 Dec 2018 | Electronic Structure of C-60/Phthalocyanine/ITO  | The Journal of Physical | Remove from profile |
| Rejected | 09 Jun 2019 | SOME NOTES ON THE SELECTION OF STRUCTU           | ULTRAMICROSCOPY         | Add to profile      |
| Claimed  | 04 Dec 2018 | Electronic structure of EuN: Growth, spectroscop | Physical Review B       | Remove from profile |

#### Author Record reclamado por el propio autor

#### **Conectado con su perfil Publons**

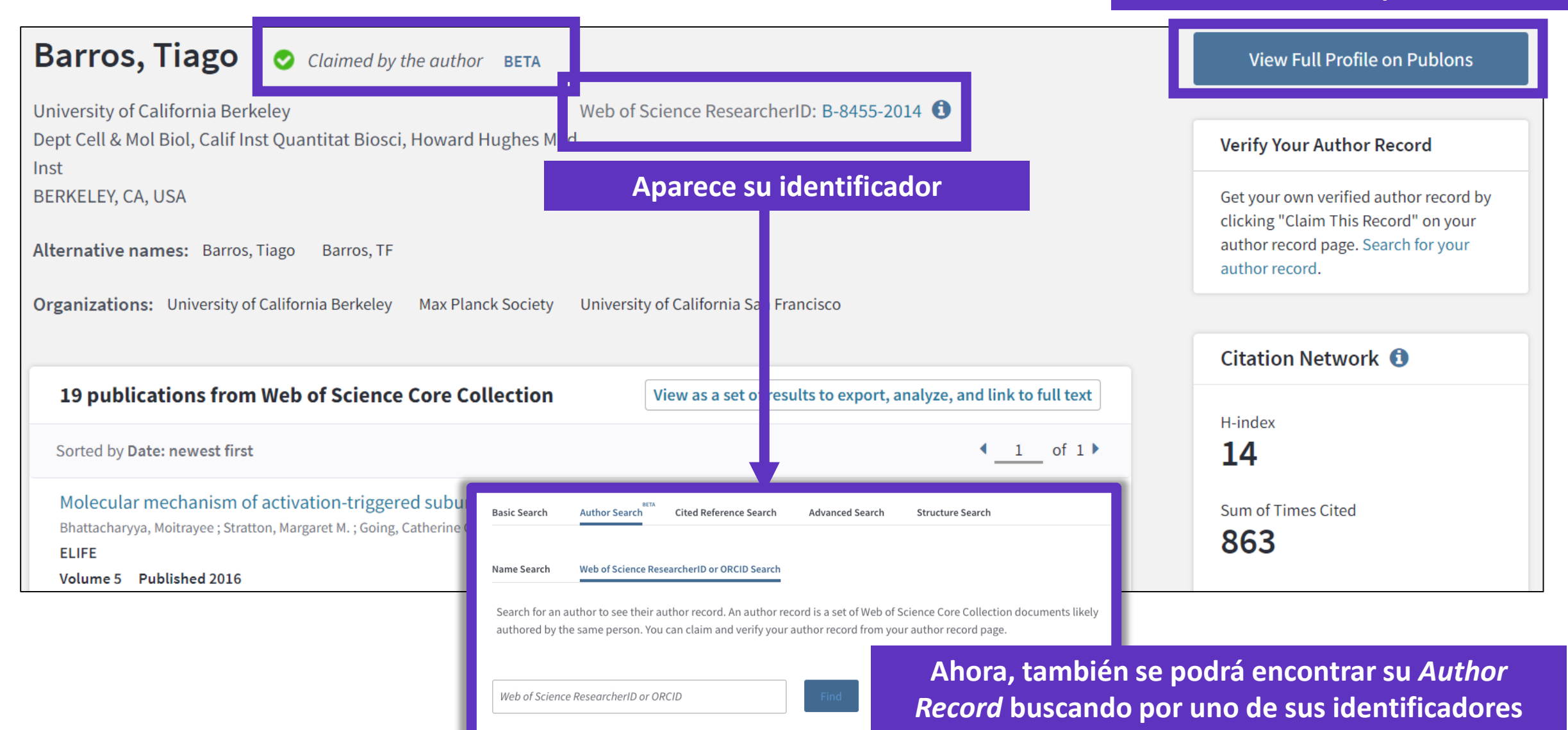

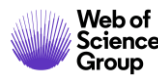

#### Publons es un verdadero perfil de investigador

|                      | Tiago Barros     Web of Science ResearcherID       B-8455-2014                            |
|----------------------|-------------------------------------------------------------------------------------------|
|                      | Product Lead - Publons                                                                    |
|                      | PUBLICATIONS TOTAL TIMES CITED H-INDEX VERIFIED REVIEWS                                   |
|                      | 35 877 14° 2                                                                              |
|                      |                                                                                           |
| Summary              |                                                                                           |
| II. Metrics          | Research Fields                                                                           |
| Publications         | EGF RECEPTOR MOLECULAR DYNAMICS STRUCTURAL BIOLOGY TYROSINE KINASES X-RAY CRYSTALLOGRAPHY |
| <b>Q</b> Peer review | Identifiers                                                                               |
|                      | Web of Science ResearcherID <sup>®</sup> B-8455-2014                                      |
|                      | ORCID 0000-0002-9807-7625                                                                 |
|                      | + VIEW FULL BIO & INSTITUTIONS                                                            |
|                      |                                                                                           |
|                      |                                                                                           |
|                      | Most cited publications                                                                   |
|                      | TIMES CITED                                                                               |

El autor puede administrar su *Web of Science Author Record* a través de Publons, que a su vez envía las correcciones a la Web of Science y ORCID.

\* Una vez que el autor ha reclamado su **Author Record**, nadie más puede hacer correcciones.

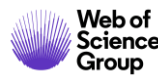

Agenda Curso B2

- Los perfiles de los investigadores en Publons
  - ¿Por qué Publons?
  - > El perfil completo de un investigador
  - ¿Cómo crear y actualizar mi perfil?
- NUEVO "Author Record" en la Web of Science
  - Reclamar mi "Author Record" y actualizarlo en Publons
  - Solicitar la corrección de un "Author Record" (bibliotecarios)

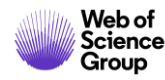

# "I am a librarian and I want to correct an Author Record"

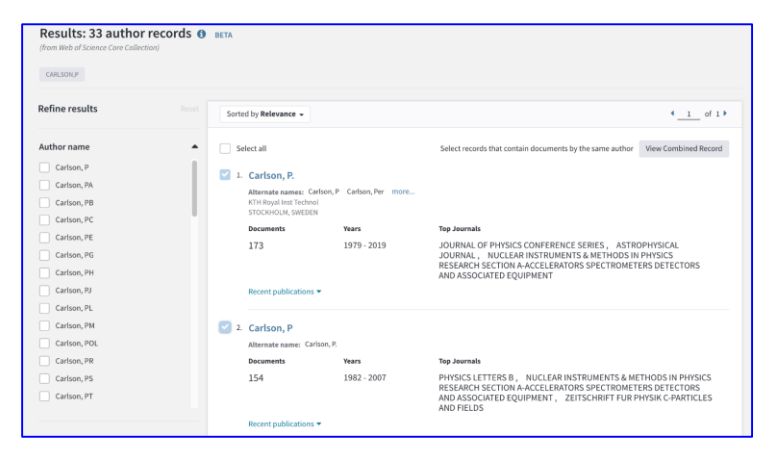

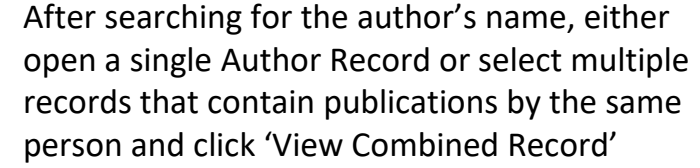

|                                                                                                    | VIEWING 2 COMMINS AUTHOR RECORDS<br>Carlson, P. BITA                                                                                                    |           |
|----------------------------------------------------------------------------------------------------|----------------------------------------------------------------------------------------------------|-----------|
| Combine these records and<br>update them by removing<br>publications that don't<br>belong to this author.                 | K IT Royal inst Lectron<br>STOCKHOLM, SWEDEN<br>Alternative names: Griton, P. Carlson, P. Carlson, Per Carlson, Per Old Carlson, POL<br>Organizations: AlbaNova Univ Czr KTH KTH Royal Inst Technol. Royal Inst Technol KTH Albanova Univ Czr                                                                                                    |           |
| Summary of your updates<br>324<br>Documents remaining on this author<br>record because they are written by this<br>author | Show All Decuments + Remove Publications by Author Name of Chamber 177 enables                                                                                                    | r Journal |
|                                                                                                    | undo Ultra-violet imaging of the night-time earth by EUSO-Balloon towards space-based ultra-high energy cosm                                                                                                    | removed   |
| Documents removed because they are<br>not written by this author<br>(View Removed Documents)                              | undo Unexpected Cyclic Behavior in Cosmic-Ray Protons Observed by PAMELA at 1 au                                                                                                    | removed   |
| Submit Updates                                                                                                    | undo Evidence of Energy and Charge Sign Dependence of the Recovery Time for the 2006 December Forbush Ev                                                                                                    | removed   |
|                                                                                                    | C Cycle 24<br>Manager CH, Linkinski, R, Donalo, M., Mine<br>Astrochrisch, Jonan, M. Mine<br>Astrochrisch, Jonan, M. Mine<br>Astrochrisch, Jonan, M. Mine<br>Astrochrisch, Jonan, M. Mine<br>Astrochrisch, Jonan, M. Mine<br>Astrochrisch, Jonan, M. Mine<br>Astrochrisch, Jonan, M. Mine<br>Astrochrisch, Jonan, M. Mine<br>Astrochrisch, Jonan, M. Mine<br>Astrochrisch, Jonan, M. Mine<br>Astrochrisch, Jonan, M. Mine<br>Astrochrisch, Jonan, M. Mine<br>Astrochrisch, Jonan, M. Mine<br>Astrochrisch, Jonan, M. Mine<br>Astrochrisch, Jonan, J. Mine<br>Astrochrisch, Jonan, J. Mine<br>Astrochrisch, Jonan, J. Mine<br>Astrochrisch, Jonan, J. Mine<br>Astrochrisch, Jonan, J. Mine<br>Astrochrisch, Jonan, J. Mine<br>Astrochrisch, Jonan, J. Mine<br>Astrochrisch, Jonan, J. Mine<br>Astrochrisch, Jonan, J. Mine<br>Astrochrisch, J. Mine<br>Astrochrisch | 8         |

- On the Author Record screen, click 'Correct this record', sign in to WoS, and proceed to the curation page.
- Select which publications which are not authored by the researcher to remove them from the record.
- You can remove publications in bulk by name and journal title.

|                                                                                 | Submit Your Suggestions                                                                                                    |                                 |
|---------------------------------------------------------------------------------|----------------------------------------------------------------------------------------------------|---------------------------------|
|                                                                                 | amoust see antificantes                                                                                                    | s 👻 Search History Marked Li    |
| < Back to search results                                                        | Complete the following contact fields and add more information to help our editorial team werify your<br>suggestions. Once verified, our system updates the author recent, and we will let you know it's updated. |                                 |
|                                                                                 | If you need to update an author's name or their organization information, contact customer support.                                                                                                    |                                 |
|                                                                                 | Name                                                                                                    |                                 |
|                                                                                 | Phil,Reimann                                                                                                    |                                 |
|                                                                                 | How are you connected to this author?                                                                                                    |                                 |
| Combine these records and<br>update them by removing<br>publications that don't | a Tamjivas a librarian at this author's institution                                                                                                    |                                 |
| belong to this author.                                                          | Organization                                                                                                    | 207                             |
| Summary of your updates                                                         | Test University                                                                                                    |                                 |
| 324                                                                             | Ernail address                                                                                                    | kions by Author Name or Journal |
| record because they are written by this                                         | philip.reimann@clarivate.com                                                                                                    | * <u>1</u> of 7 *               |
| 2                                                                               |                                                                                                    | energy cosm removed             |
| Documents removed because they are<br>not written by this author                | I am allbrarian and am familiar with this author's work.                                                                                                    | removed                         |
| (View Removed Documents)                                                        | *                                                                                                    | Forbush Ev removed              |
| Submit Opdates                                                                  |                                                                                                    |                                 |
|                                                                                 | 57/500                                                                                                    | ctivity for Solar TMESCITED     |
|                                                                                 |                                                                                                    | 8                               |
|                                                                                 | Cancel Submit                                                                                                    |                                 |
|                                                                                 |                                                                                                    |                                 |

- Submit your changes, detailing any additional information in the free text provided.
- You will receive email notification confirming your corrections, and another when they have been reviewed by our editorial team (aim within 48 hours).
- If your feedback is accepted, changes to WoS will be visible in up to 3 days.
- If your feedback is rejected, a reason will be given and opportunity to escalate to our support team.

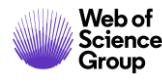

#### A mutually manual curation process...

#### Feedback isn't just going into a computer...

All submitted feedback is being reviewed by a real human! Because if you are taking the time to suggest improvements, we want to make sure they are validated and implemented correctly.

... the algorithm learns from your feedback.

Our advanced clustering algorithm uses artificial intelligence to learn from user feedback and will continuously improve the accuracy of author disambiguation.

## Author data, made better together

|                | Submit Your Suggestions                                                                                                    |      |
|----------------|----------------------------------------------------------------------------------------------------|------|
|                | Submit Your Suggestions                                                                                                    |      |
|                | Complete the following contact fields and add more information to help our editorial team verify your suggestions. Once verified, our system updates the author record, and we will let you know it's updated. |      |
|                | If you need to update an author's name or their organization information, contact customer support.                                                                                                    |      |
|                | Name                                                                                                    |      |
| 1              | Hao,Ching                                                                                                    |      |
|                | How are you connected to this author?                                                                                                    |      |
|                | Select an option -                                                                                                    |      |
|                | Organization                                                                                                    |      |
|                |                                                                                                    |      |
|                | Email address                                                                                                    |      |
|                | hao.ching@thomsonreuters.com                                                                                                    |      |
|                |                                                                                                    |      |
|                | Additional information (please provide any information that will help us validate your request)                                                                                                    |      |
|                |                                                                                                    |      |
|                |                                                                                                    |      |
|                |                                                                                                    |      |
|                |                                                                                                    | /500 |
| k You For Sເ   | ubmitting Suggestions To This Author Record!                                                                                                    |      |
| raviou vour cu | braission, and you will receive an email within the port 49 hours                                                                                                    |      |
| review your su | iomission, and you will receive an email within the next 48 hours.                                                                                                    |      |
|                |                                                                                                    |      |
|                |                                                                                                    | CL   |
|                |                                                                                                    |      |

Than

We will

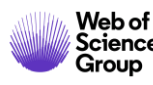

Todos estamos tratando de obtener mejores datos.

#### Mejorando juntos los datos de los autores

La desambiguación del autor necesita un enfoque algorítmico + supervisión humana

Entregar un verdadero Author Record a través de la búsqueda intuitiva de autor en la Web of Science

Permitir a los usuarios proporcionar comentarios, y permitir a los autores reclamar y supervisar su *Author Record* a través de Publons

Los comentarios son revisados por un equipo de especialistas. El feedback aceptado mejorará nuestro algoritmo de desambiguación

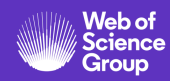

## Utilizar la ayuda en línea

| Web of Science InCites Journal Citation Reports Essential Science Indicators EndNote | Publons | i Kopernio                        |               | Anne 👻 Ayuda               | Español 🔻 |
|--------------------------------------------------------------------------------------|---------|-----------------------------------|---------------|----------------------------|-----------|
| Woh of Science                                                                       |         |                                   | Ayuda de We   | eb of Science              | arivate   |
| web of Science                                                                       |         |                                   | Master Jour   | alytics                    |           |
|                                                                                      | Н       | lerramientas 👻 Búsquedas y alerta | Portal de for | mación                     | narcados  |
|                                                                                      |         |                                   | Enviar come   | ntarios                    |           |
|                                                                                      |         |                                   | Sugerir corre | ección de datos            |           |
| Seleccionar una base de datos                                                        |         |                                   | API de Web    | of Science                 |           |
|                                                                                      |         |                                   | Soporte al c  | liente                     |           |
| Búsqueda básica Búsqueda de referencia citada Búsqueda avanzada                      | + más   |                                   |               |                            |           |
|                                                                                      |         |                                   |               |                            |           |
| Ejemplo: oil spill* mediterranean                                                    | 8       | Tema                              | •             | Buscar Sugerencias de búsq | ueda      |
|                                                                                      |         | +                                 | Agregar fila  |                            |           |
| Davíada da tiaman                                                                    |         |                                   |               |                            |           |
|                                                                                      |         |                                   |               |                            |           |
| Todos los años (1900 - 2019) 🔻                                                       |         |                                   |               |                            |           |
| MÁS AJUSTES 🔻                                                                        |         |                                   |               |                            |           |

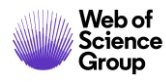

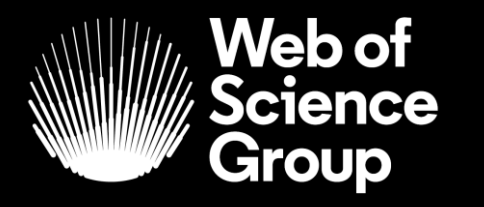

A Clarivate Analytics company

## Muchas gracias

WoSG.support@clarivate.com

Nuevo email para el soporte al usuario

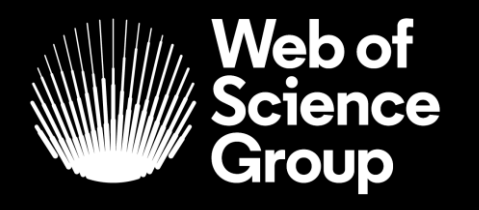

A Clarivate Analytics company

## ¿Preguntas?

# ¿Necesitas más formación?

#### Busca la formación que necesitas en nuestro Portal de Formación

http://clarivate.libguides.com/home (una gran variedad de vídeos grabados en inglés)

#### **Regístrate en nuestros webinarios mensuales**

Cada mes, ofrecemos 3 webinarios (1 hora para cubrir 1 sólo tema)

https://recursoscientificos.fecyt.es/noticias/formaci%C3%B3n-online-de-web-science-diciembre-2019

http://clarivate.libcal.com/calendar/wos-incites-training/ (A la izquierda, Filter by Category = Spanish)

| Filter by Category:<br>German<br>Greek                                                                     | Web of Science & InCites Live Online Training - Upcoming<br>Events<br>Category: Spanish X                                                                                                    |
|----------------------------------------------------------------------------------------------------|----------------------------------------------------------------------------------------------------|
| Hungarian<br>InCites<br>Italian                                                                            | Últimas actualizaciones del Web of Science Group 18 de diciembre a las 11h<br>Madrid                                                                                                    |
| Journal Citation Reports<br>Kopernio<br>Polish<br>Portuguese<br>Publons                                    | Últimas actualizaciones del Web of Science Group Vea las novedades de Web of Science para ayudarlo a impulsar su viaje de investigación. Obtenga más<br>información sobre los nuev<br>Date: Wednesday, December 18, 2019<br>Time: 5:00am - 6:00am<br>Location: Online Webinar<br>Categories: InCites Spanish Web of Science                                                                                                    |
| ResearcherID<br>Romanian/Română<br>Spanish<br>Web of Science<br>slovenském<br>Spanish<br>Clear All Filters | Métricas inteligentes: la necesidad de un uso responsable de las métricas de<br>investigación, 19 de diciembre a las 11h Madrid<br>Métricas inteligentes: la necesidad de un uso responsable de las métricas de investigación La evaluación de la investigación se realiza cada vez más<br>utilizando m<br>Date: Thursday, December 19, 2019<br>Time: 5:00am - 6:00am<br>Location: Online Webinar<br>Categories: InCites Spanish |

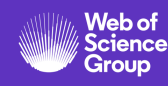